#### Discord nach der Einrichtung des Kontos

1. Server beitreten:

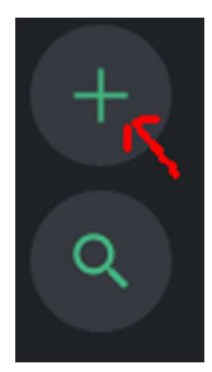

Nach dem ersten Öffnen dürfte dieses Symbol in Discord auf der linken Seite zu finden sein. Um dem Server des SKs beitreten zu können, muss dieses angeklickt werden.

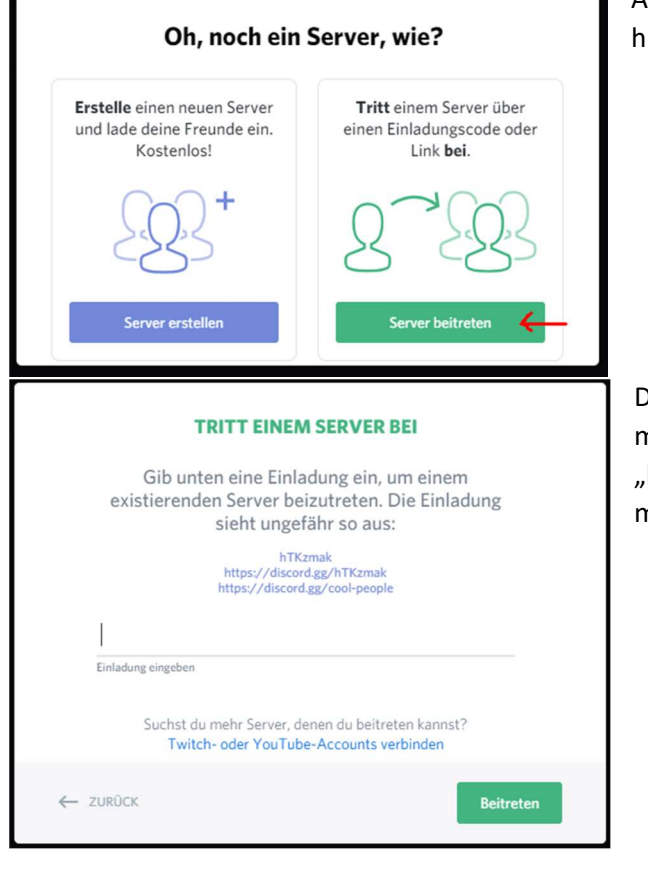

Anschließend sollte dieses Fenster erscheinen, hier klickt man auf "Server beitreten".

Daraufhin erscheint dieses Fenster. Hier gibt man "XYfgGsv" oder "https://discord.gg/XYfgGsv" ein. Dann klickt man auf "Beitreten".

### 2. Erster Einblick:

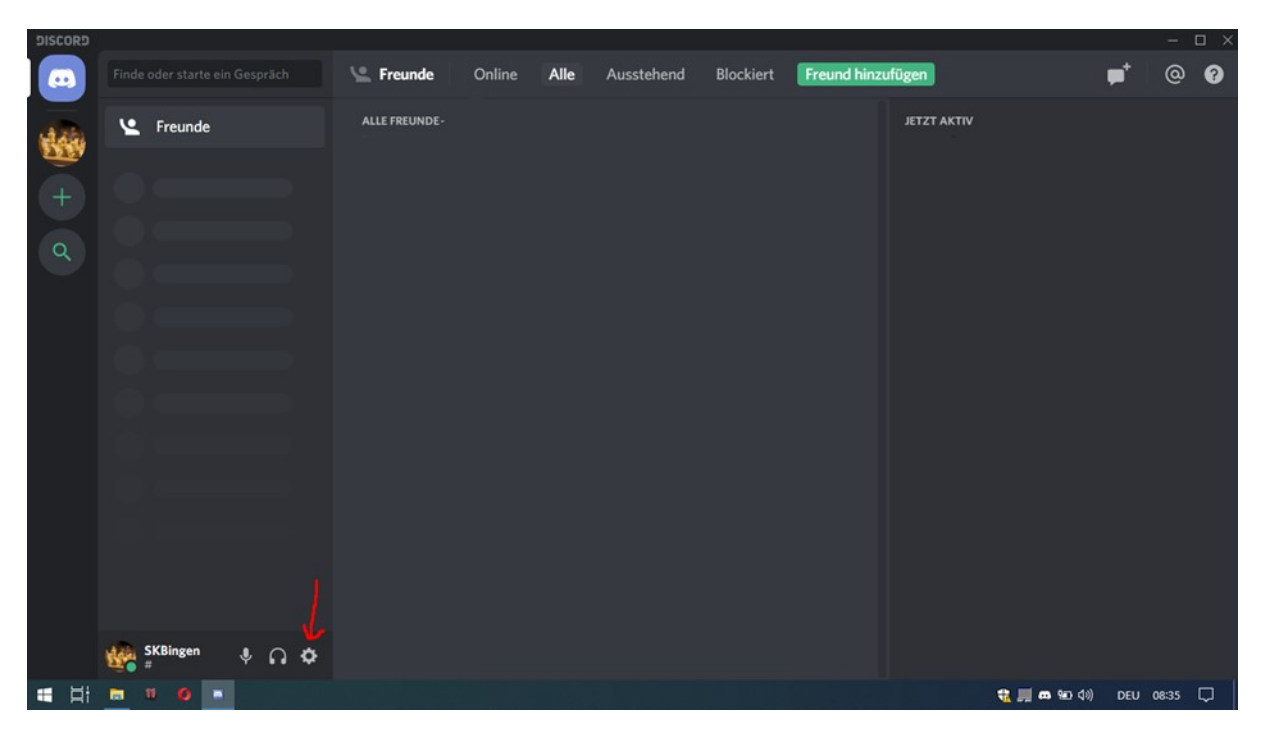

Diese Ansicht erreicht man im Notfall immer durch das Klicken auf das Discord-Symbol in der oberen linken Ecke. Unter diesem Discord-Symbol erscheint nach dem Beitreten des Servers das Serversymbol.

Unten findet sich der eigene Name (hier "SKBingen"), sowie die Einstellungen (Zahnrad (roter Pfeil)).

Der Server kann durch einfaches "links-klicken" auf das Serversymbol (links oben unter dem Discord-Symbol) aufgerufen werden.

#### 3. Der Server:

| DISCORD |                                |                                               | – 🗆 X                 |
|---------|--------------------------------|-----------------------------------------------|-----------------------|
| Ø       | Schachklub Bingen 1946 🗸       | # general                                     | 🜲 🏂 🚨 Suche 🔍 @ 💡     |
| 849     | # general                      | Arman 17.04.2020                              | мітбцер—1<br>Tobias   |
| +       | ~ sonsтiges<br># discord-hilfe | Tobias 17.04.2020                             | ONLINE-1              |
| ٩       | # discord-lichess-info         | 20. April 2020 Fabian S. gestern um 22:08 Uhr | SKBingen Laptop       |
|         | 🖬 offtopic                     |                                               |                       |
|         |                                |                                               |                       |
|         |                                | Tobias heute um 04:16 Uhr                     | 📖 Arman               |
|         |                                |                                               |                       |
|         |                                | ↔ Nachricht an #general                       |                       |
|         | SKBingen 🕴 🎧 🌣                 |                                               | B Jakob               |
| # Hi    | m 11 Ø =                       |                                               | 📆 🗾 🙃 轮 🕼 DEU 08:35 💭 |

Ganz links bleiben die Serverleiste, sowie das Discord-Symbol bestehen. Rechts davon erscheint die "Struktur" des Servers. (Darunter der eigene Account-Name.)

Rechts davon, zentral, ist der ausgewählte Kanal (hier #general) zu finden. Auf der rechten Seite zudem noch die Mitgliederliste des Servers.

Die Struktur besteht aus Textkanälen wie hier "#general" und diese sind immer mit einem "#" vor dem Namen markiert.

Nach dem ersten Beitreten sollte "#general" ausgewählt sein. (Wenn nicht, kann das mit einen links-Klick auf #general gemacht werden.)

Schreibt bitte euren Namen (sollte das nicht am Discord Account-Namen ersichtlich sein) in #general, damit man euch die notwendigen Rechte geben kann.

| DISCORD |                              |                                | – 🗆 ×                     |
|---------|------------------------------|--------------------------------|---------------------------|
| ø       | Schachklub Bingen 1946 🗸     | # general                      | 🌲 🍌 🏖 Suche 🔍 @ 🕜         |
| +       | # general                    | Arman 17.04.2020               | MITGLIED-2                |
|         |                              | Tobias 17.04.2020              | SKBingen Laptop<br>Tobias |
|         |                              |                                |                           |
| Q       | 🕩 Training                   | Fabian S. gestern um 22:08 Uhr | OFFLINE—14                |
|         |                              | 48                             | O Adrian                  |
|         |                              |                                | Adrian                    |
|         | <i>‡</i> ₽ zweite-mannschaft |                                |                           |
|         | 🕩 zweite Mannschaft          |                                | Alex                      |
|         |                              |                                | 💼 Arman                   |
|         | # discord-hilfe              | Tobias heute um 04:16 Uhr      | 🕵 Fabian K                |
|         | # discord-lichess-info       |                                | ACCO                      |
|         | 🐗 discord-hilfe              |                                | Fabian S.                 |
|         | 🕩 offtopic                   |                                | Felix                     |
|         |                              |                                |                           |
|         |                              |                                |                           |
|         | A                            | A Nachricht an #general        | 🔐 📴 😲 🕼 Jakob             |
|         | SKBingen 🕴 🎧 🌣               |                                | Jörg                      |
|         | <b>m</b> 11 <b>Ø</b> •       |                                | 📆 🛒 📾 🐿 🕬 DEU 08:36 💭     |

Nachdem man die Rechte erhalten hat, sollten verschiedene weitere Kanäle in der Serverstruktur erschienen sein. Neben weiteren Textkanälen sind nun auch Sprachkanäle (Lautsprecher vor dem Namen des Kanals) erschienen.

Kanäle können in "Kategorien" geordnet sein. ("Training", "zweite Mannschaft", "sonstiges")

Diese Kategorien kann man durch einfaches Anklicken "aus- und einklappen".

Außerdem sind gewisse Kanäle exklusiv für Mitglieder einer Mannschaft (hier zweite Mannschaft) zugänglich.

Kanäle wie "#info" oder "#discord-lichess-info" dienen nur der Informationsweitergabe. #discord-lichess-info erhält weitere Schritte für LiChess und Discord.

4. Beitreten eines Sprachkanals:

🕩 Training

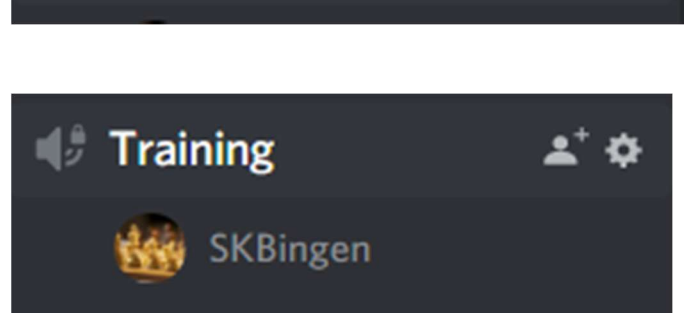

Einem Sprachkanal kann man durch Anklicken (hier "Training" anklicken) beitreten.

Ist man beigetreten, erscheint der eigene Namen unter dem Kanalnamen. 5. Liveübertragung ansehen:

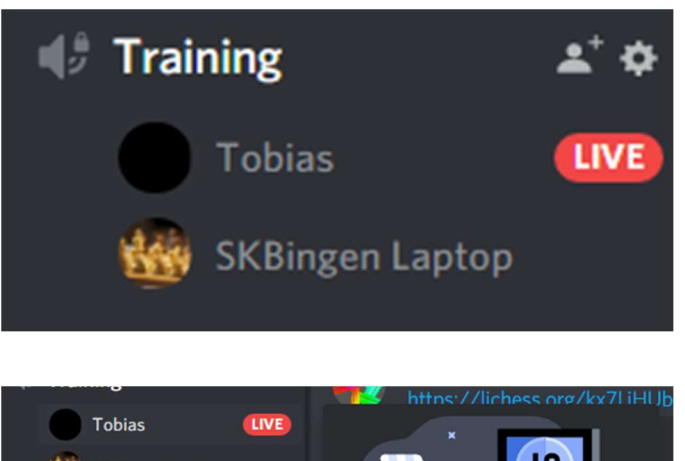

Überträgt eine Person ihren Bildschirm, so erscheint hinter ihrem Namen ein "Live" Symbol.

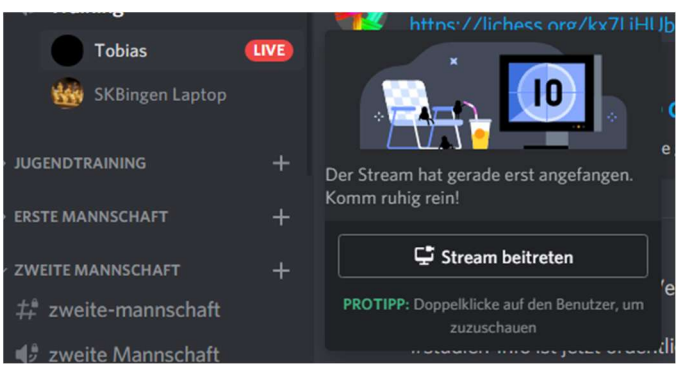

immer noch sehr fehleranfällig.

Dieser Liveübertragung kann man beitreten, nachdem man mit dem Mauszeiger über den Namen der Person fährt und dann im auftauchenden Menü auf "Stream beitreten" klickt. Alternativ kann man den Namen der Person auch "doppelklicken".

Anschließend sollte der geteilte Bildschirm sichtbar werden. Leider ist diese Funktion

6. Den eigenen Bildschirm übertragen:

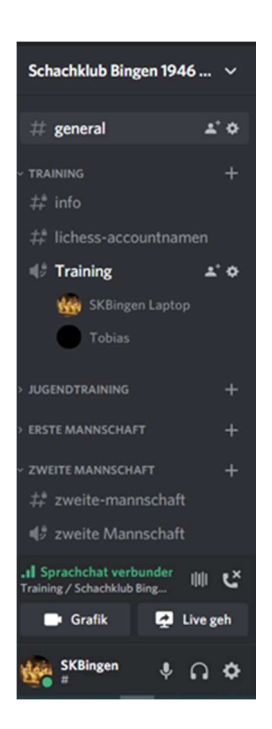

Um eine eigene Bildschirmübertragung zu starten, klickt man rechts über dem Namen (ganz unten) auf "Live geh[en]"

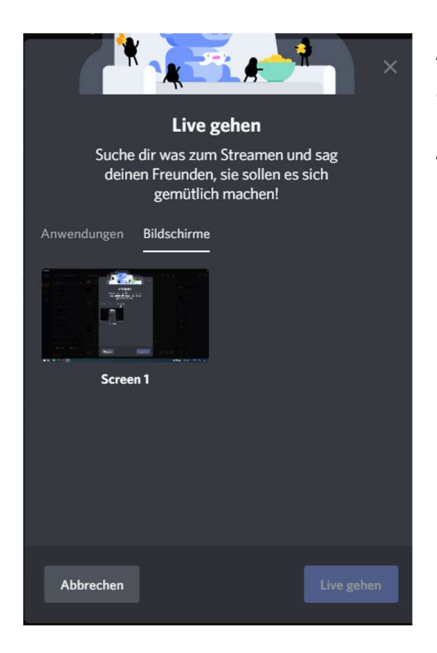

Anschließend öffnet sich dieses Auswahlfenster. Hier klickt man auf "Bildschirme" und wählt den gewünschten Bildschirm aus.

Anschließend klickt man auf "Live gehen".

7. Sprachchat und Live-Übertragung beenden:

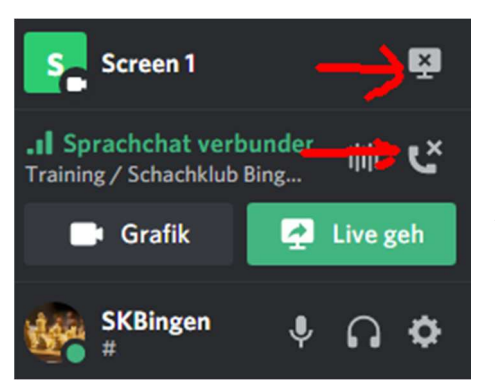

Über dem eigenen Namen findet man alle aktuellen Übertragungen. (ganz oben: die eigene Live-Übertragung, darunter der verbundene Sprachchat)

Beenden lassen sich die Übertragungen jeweils durch das Anklicken der (mit dem roten Pfeil markierten) Symbole.

Wichtig: Das Schließen von Discord (über das "X" oben rechts (hier nicht im Bild)) beendet den Sprachchat nicht. Er muss über das untere Symbol (zweiter roter Pfeil) beendet werden.

# Schachklub Bingen 1946 ... # general \* # get-role TRAINING + # info # lichess-accountnamen # Training

## 8. Am Monatsblitz teilnehmen

Nachdem einer Person die wichtigsten Rollen vergeben wurden, findet sich nun der Textkanal "#get-role" in der Serverstruktur.

Sobald man auf "#get-role" geklickt hat, erscheint in der Mitte der Anwendung eine von Tobias verfasste Nachricht.

Unter dieser findet sich eine "Blitzuhr" mit einer Zahl daneben. (Bild unten) Auf dieses Symbol kann man klicken, die Zahl daneben dürfte sich dann erhöhen und die Kategorie "Monatsblitz" sollte in der Serverstruktur erschienen sein.

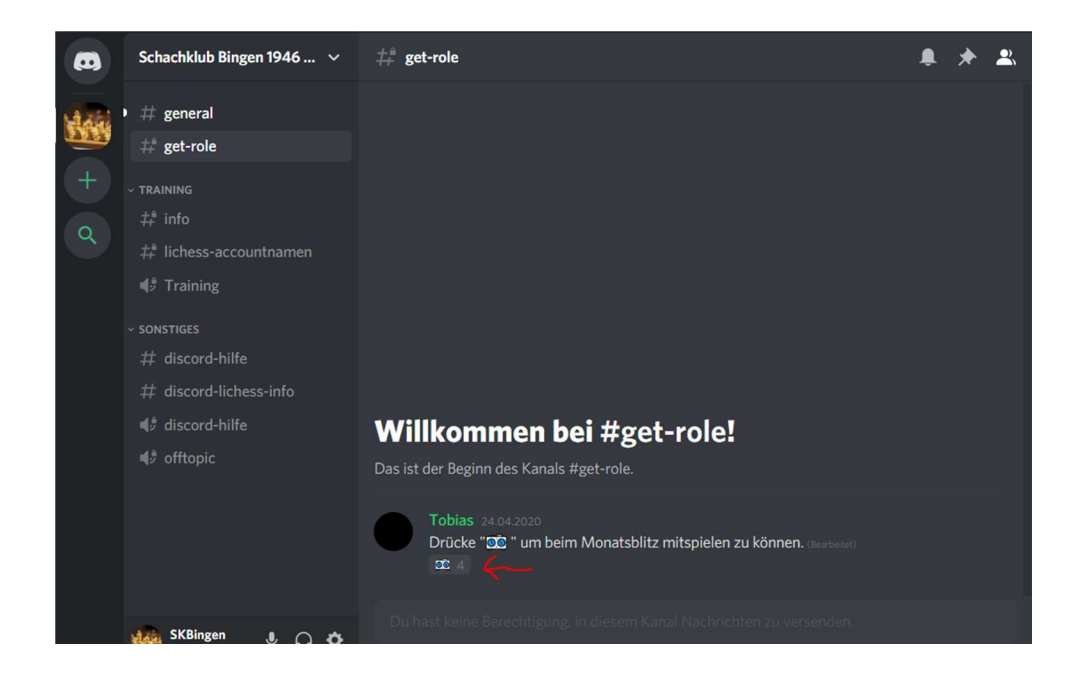

9. "Push-to-Talk" verwenden

"Push-to-Talk" soll bei einer großen Personenanzahl verhindern, dass alle unkontrolliert durcheinander reden. Sobald man "Push-to-Talk" verwendet, wird das eigene Mikro nur aktiviert, wenn man eine, vorher eingestellte, Taste drückt.

Aktiveren lässt es sich unter

- "Benutzereinstellungen" (Zahnrad neben dem eigenen Namen, unten links)
- "Sprache & Video"

Unter "Eingabemodus" kann man nun zwischen "Sprachaktivierung" und "Push-to-Talk" wählen. Nachdem "Push-to-Talk" ausgewählt ist, kann man unter "Tastenkürzel" noch die beliebige Taste auswählen.

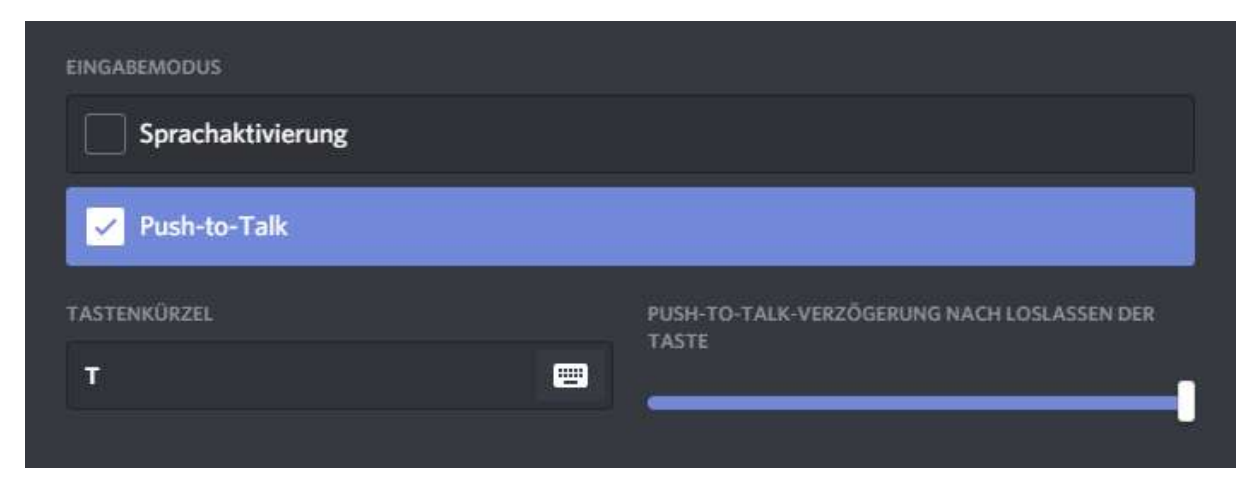